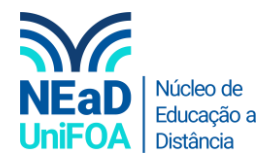

## Como excluir uma tarefa no AVA?

<u>Temos um vídeo para este passo a passo, caso queira acessar <mark>clique aqui</mark></u>

- 1. Acesse a disciplina e a seção ou aula que deseja excluir a tarefa
- 2. Vá até a tarefa e clique no ícone , conforme a figura abaixo.

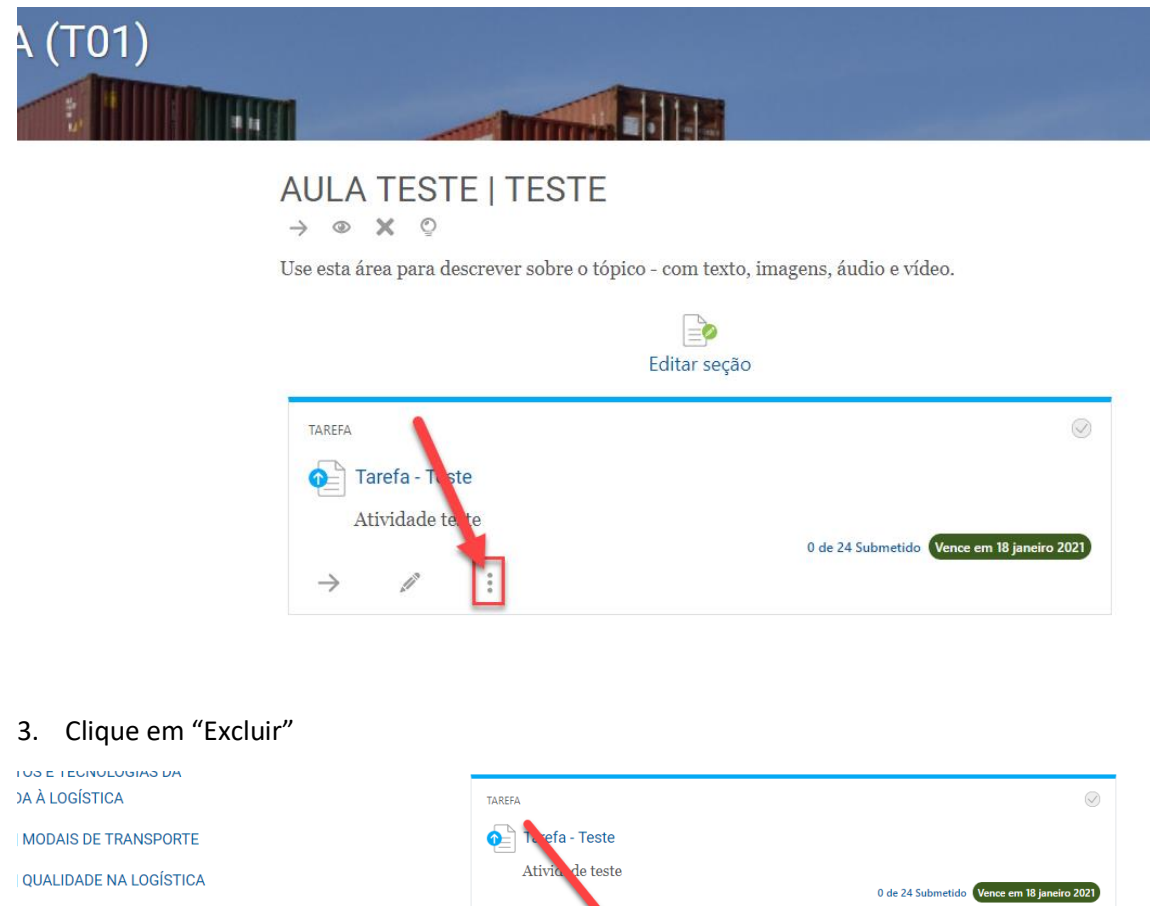

DISTRIBUIÇÃO E

DISTRIBUIÇÃO E

GESTÃO DE ESTOQUES

4. Será exibida uma mensagem de confirmação, clique em "Excluir Tarefa".

Criar atividad

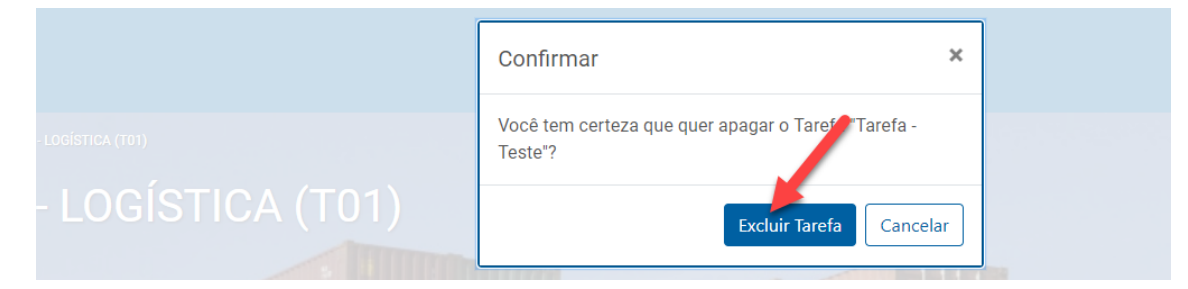

Duplica

Papéis

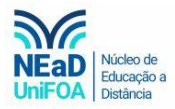

î 🍾

arquivos para anexar, ou selecione

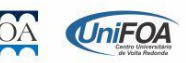